## **ngs** Super

FAQ document

Issued January 2024

# NGS QuickSuper

Frequently asked questions

## Contents

| Error reports                                                                                       | 3  |
|----------------------------------------------------------------------------------------------------|----|
| How do I navigate an error report?                                                                  | 3  |
| How do I resolve an invalid USI containing an 'E+'?                                                 | 3  |
| How do I resolve an invalid Transaction Date?                                                       | 3  |
| How do I resolve an invalid phone number or BSB?                                                    | 4  |
| What if an SMSF ABN is not registered?                                                              | 5  |
| How do I resolve an incorrect USI?                                                                  | 5  |
| What if the required fund ID or ESA is not specified?                                               | 5  |
| What if the date format in QuickSuper does not match the contribution file?                         | 6  |
| Other frequestly asked questions                                                                    | 7  |
| How do I create other users and change authorisations?                                              | 7  |
| How do I add a new SMSF?                                                                            | 9  |
| How do I request a refund of contributions paid in error?                                           | 12 |
| How do I make contributions on behalf of an NGS member whose account has been closed?               | 12 |
| How do I match a refund we've received to our bank account?                                         | 13 |
| How can I make an ad hoc payment to NGS?                                                            | 14 |
| Where can I see a list of all retail and corporate super funds'                                     | 16 |
| How do I set up a new member who has ticked the employer default option on their super choice form? | 16 |
|                                                                                                    | 16 |

#### **E**rror reports

#### How do I navigate an error report?

Sometimes the list of errors can look overwhelming, but it's often just a small number of errors repeated across multiple (or all) employees. If you sort the error report by error code, you can work through one error at a time. Here are some tips that can help you out.

- Read the error description and look up the error code in the CSV or SAFF file specification document (section 3.2 in both). These are available in the **Downloads section** of QuickSuper.
- Check the File Format section of the CSV or SAFF file specification document to see whether the data creating the issue is mandatory or optional and what format it needs to be in.
- The line number in the error report refers to the Excel row number, not the number that may appear in column 1 of the SAFF file.

#### How do I resolve an invalid USI containing an 'E+'?

E+ is scientific notation that Excel uses for long numbers; for example, 24 680 629 023 111 becomes 2.47x10^13, written in Excel as 2.47E+13. This means the number has been truncated.

Ideally, you shouldn't need to open the file before uploading. If for some reason you need to open the file, you will need to reformat any truncated numbers. These will most likely sit in the USI column (S) and the Member Number column (BB). The easiest way to fix this is to:

- highlight the affected column
- right click
- Format Cells
- under the Number tab, change the
- Category to Number
- change decimal places to zero
- click OK.

If you have already opened and saved the file, it will be too late to fix as Excel will have 'forgotten' some of the information. So, in the example above, the USI would become 2470000000000. To avoid this, you need to complete the process above the first time you open the file.

#### How do I resolve an invalid Transaction Date?

The SAFF file contains a Transaction Date in Column W. The Transaction Date cannot be more than 7 days before the date the file is uploaded or more than 30 days into the future. There are 2 ways to resolve an invalid transaction date.

**Option 1** — Open the file and delete the Transaction Date in Column W. When you open the file, you will also need to format the USI and Member Number columns as numbers (see above).

Option 2 — Change the transaction date in the payroll system before exporting the file. Micropay users see below.

#### Updating the Transaction Date in SAGE Micropay

Process To — Transaction Date in the SAFF file

| rocessing                             |                                                                                                    |         |                       |                |   |
|---------------------------------------|----------------------------------------------------------------------------------------------------|---------|-----------------------|----------------|---|
| Notification Method                   | File                                                                                                    | ~       |                       |                |   |
| Eund                                  |                                                                                                    |         |                       |                |   |
| Payroll Company                       | < AL>                                                                                                    |         |                       |                | ~ |
| _ocation                              | < AI >                                                                                                    |         |                       |                | ~ |
| Pay Frequency                         | 0                                                                                                    |         |                       |                | ~ |
| Process Io                            | 04/01/2022                                                                                                    | ~       |                       |                |   |
| ay to Fund                            |                                                                                                    | Include | Terminated with no Co | ntribution Due |   |
| Append Files                          |                                                                                                    |         |                       |                |   |
|                                       |                                                                                                    |         |                       |                |   |
| Process Details                       | 01/12/2021                                                                                                    | v       | Periods               | 0              |   |
| Process Details<br>Contribution Start | and the second second se |         |                       | 1              |   |

If another pay run has been processed since the end of the contribution period, you may only be able to select a date before the latest pay run.

#### How do I resolve an invalid phone number or BSB?

As per the general tips in point 1, refer to the specification document.

Landline numbers need an area code. The leading 0 is optional, as are spaces, so a valid number could be any of the following:

- 02 8275 2121
- 2 8275 2121
- 0282752121
- 282752121

Similarly, mobile numbers don't need the leading 0, though it's also fine to include it. Issues with mobile numbers are generally caused by a missing a digit or an extra digit.

BSB numbers require the leading 0. These numbers are only used in SAFF files for auto-registering an SMSF. Once the SMSF is registered in QuickSuper, these numbers are not required but will still be validated if they are in the file.

#### 5. What if an SMSF ABN is not registered?

If a self-managed super fund (SMSF) trustee does not lodge the fund's tax return in time, the fund may be deregistered by the Australian Taxation Office (ATO). You can check this by doing a Super Fund Lookup at **superfundlookup.gov.au** 

| Australian Government<br>Australian Taxation Office | Super Fund Lookup                                                        | Type an ABN, ACN or name |
|-----------------------------------------------------|--------------------------------------------------------------------------|--------------------------|
| uner.Fuent Lookus + Search + Reg                    | planos details removed                                                   |                          |
| Regulation deta                                     | ails removed                                                             |                          |
|                                                     |                                                                          |                          |
| ABN details                                         |                                                                          | 한 Pdf 🚴 Print 🖾 Ema      |
| ABN details                                         | 68 145 879 696 these record on ABS Lookup. #                             | 및 Pol A. Print 🖾 Emai    |
| ABN details<br>ABN:<br>Status:                      | 68 145 819 406 (descretation ABS Lookue, #<br>Regulation details removed | ि Pol 🦄 Print 🕮 Emia     |

You will need to ask the SMSF member to resolve the issue with their SMSF adviser. If this is not done in time for you to meet your SG obligations, you may take the following steps.

- 1. Search for a stapled account via the ATO portal. If there is a stapled fund that isn't the SMSF, pay the contribution to that fund.
- 2. If there is no stapled fund other than the SMSF, contribute to the default fund.

If the employee advises you they have resolved the issue with the ABN take the following steps to reactivate in QuickSuper.

- **1.** Check the SMSF is now showing as active at superfundlookup.gov.au.
- 2. In QuickSuper, click on 'Funds' menu and then 'View Funds'.
- 3. Type in the ABN and where it says Include select All
- 4. Click on the name of the SMSF
- 5. Click the 'Make active' button

#### How do I resolve an incorrect USI?

If the USI is a truncated number, see point 2 above. If it appears to be a normal USI, do a SuperFund Lookup.

The fund may have merged with another fund and changed its USI. A Google search could help resolve this, or you may need to contact the fund directly.

#### What if the required fund ID or ESA is not specified?

Every row in the file should have either a USI (fund ID) or ABN and ESA (for SMSFs), so you should check to make sure these aren't missing. If the fund is an SMSF, it should have an ESA which should come from your payroll system. If the fund is not an SMSF, it should come from your payroll system. Check this information is in the correct fields in your payroll system. If it is, contact your payroll system provider for help.

#### What if the date format in QuickSuper does not match the contribution file?

Change the date format in QuickSuper under **Administration > Preferences** 

| QuickSuper                                           | Company Preferences                                                                      |                                                                                                    |
|------------------------------------------------------|------------------------------------------------------------------------------------------|----------------------------------------------------------------------------------------------------|
| Home                                                 | All information with an asterisk * is mand                                               | atory.                                                                                                    |
| Online Contributions                                 | Contribution Preferences                                                                 |                                                                                                    |
| Create New<br>View In Progress (0)<br>View Processed | <ul> <li>Authorisation Model:</li> <li>Contribution Entry Method</li> </ul>              | No Authorisation        Image: No Authorisation     Image: Organization       Image: Organization     Image: Organization       Image: Organization     Image: Organization       Image: Organization     Image: Organization                                                                                                    |
| <ul> <li>Contribution Files</li> </ul>               |                                                                                          | V Pload Contribution Files                                                                                                    |
| Upload File<br>View In Progress (0)<br>View Files    | <ul> <li>Contribution File Format:</li> <li>Contribution File Date Format:</li> </ul>    | SuperStream Alternative File Format       Image: Comparison of the second second |
| SuperStream                                          | Allow SMSF Auto Registration                                                             |                                                                                                    |
| <ul> <li>Search</li> </ul>                           | * Notification on Allocation of Payment:                                                 | Email 🗸 🚱                                                                                                    |
| Search Contributions                                 | Employee Preferences                                                                     |                                                                                                    |
| Reports     Contribution Reports     Daily Reports   | <ul> <li>* Employee Upload File Format:</li> <li>* Employee File Date Format:</li> </ul> | Employee Upload CSV v3 ✓ ♥<br>DD/MM/YYYY (25/02/2022) ✓ ♥                                                                                                    |
| Employees                                            |                                                                                          |                                                                                                    |
| ▶ Funds                                              |                                                                                          |                                                                                                    |
| <ul> <li>Administration</li> </ul>                   |                                                                                          |                                                                                                    |

#### More frequently asked questions

#### How do I create other users and change authorisations?

Follow these 7 steps

**1.** Go to **Administration > Users**.

If this menu item is not available, you don't have authorisation to **edit** users. At least one person in your organisation should have authorisation to do this. If not, email **clearinghouse@esuper.com.au** to request access to edit users.

#### 2. Click Create New User.

| QuickSuper                                                                                                    | Compan                                                                                                    | y Preferences                                                                                                    |
|----------------------------------------------------------------------------------------------------|----------------------------------------------------------------------------------------------------|----------------------------------------------------------------------------------------------------|
| Home                                                                                                    | Enter in the details for a n                                                                                                    | ew user. All information with an asterisk * is mandatory.                                                                            |
| Online Contributions                                                                                                    | Enter New User Details                                                                                                    |                                                                                                    |
| Create New<br>View In Progress (0)<br>View Processed<br>Contribution Files Upload File                                      | Kogin:     Full Name:     Email:     Mobile:                                                                                                    |                                                                                                    |
| View In Progress (0)<br>View Files                                                                                          | Landline:<br>Status:                                                                                                    | Active                                                                                                    |
| SuperStream                                                                                                    | Select User Rights                                                                                                    | Select All                                                                                                    |
| Search Contributions<br>Search Transactions<br>• Reports<br>Contribution Reports<br>Daily Reports<br>• Employees<br>• Funds | Upload Contribution Create Online Contri Cancel Contributions Manage Unmatched Search Files and Tra Edit Funds Edit Employees Edit Company Datail | Files<br>butions<br>Payments<br>insactions                                                                                           |
| <ul> <li>Administration</li> </ul>                                                                                          | Edit Users                                                                                                    | м<br>                                                                                                    |
| Company Details<br>Preferences<br>Payment Method<br>Settlement A/C                                                          | Verify Identity                                                                                                    | identity of the user I am creating.                                                                                                  |
| Billing A/C                                                                                                    | Enter Your Own Passwo                                                                                                    | rd For Security                                                                                                    |
| Fund Relationships<br>Users<br>My Details<br>Notifications                                                                  | Enter your own password<br>click on Save.<br>Your Login Name:<br>* Your Password:                                                                 | here for security reasons. The password for the new user will be generated automatically and shown on the screen after you NGSJAMESP |
| Audit<br>Downloads                                                                                                    | Rack To Users                                                                                                    | Save                                                                                                    |
|                                                                                                    |                                                                                                    |                                                                                                    |

- 3. Create a login name for that person.
- 4. Enter their personal details.
- 5. Select the user rights you would like them to have.
- 6. Enter your password.
- 7. Click > Save.

You can change your Authorisation Model to require other users to authorise payments by:

- going to Administration > Preferences
- choosing from:
  - No Authorisation
  - Single Authorisation
  - Dual Authorisation.

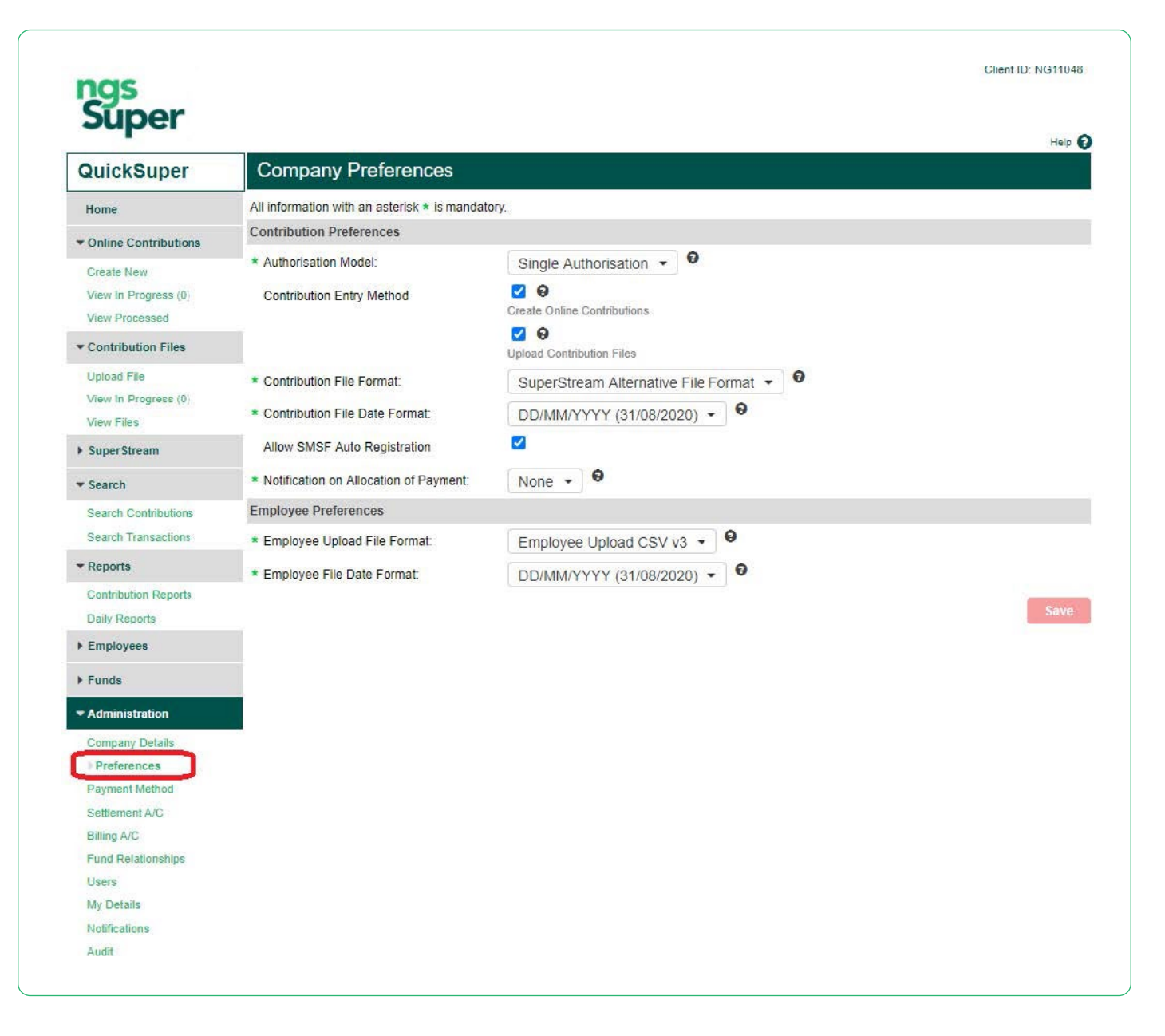

#### How do I add a new SMSF?

NGS QuickSuper contains fund details for most APRA-regulated super funds. In most cases, you'll only need to add fund details for any SMSFs that you need to pay to.

#### Note for SAFF users

If you are using a SAFF file and have ticked the **'SMSF Auto Registration'** option in your preferences, you don't need to do the following step. However, you may choose to add SMSFs before uploading a contribution file, as this is a common source of errors and detecting these errors early will give you more time to address them (for example, you may need to request updated details from the member).

You can either add a fund manually using the Create Fund option or by uploading a file via Upload Funds.

| QuickSuper           | Create Fund - Enter ABN                                                                                                    |
|----------------------|----------------------------------------------------------------------------------------------------|
| Home                 | All information with an asterisk * is mandatory.                                                                                                    |
| Online Contributions | ABN                                                                                                    |
| Contribution Files   | The fund must have an active ABN to be able to use QuickSuper. If you are having difficulties entering the ABN you can check the status of the ABN at the Australian Business Registrar ABN Lookup. |
| SuperStream          | * ABN:                                                                                                    |
| Search               | Lookup ABN                                                                                                    |
| Reports              |                                                                                                    |
| Employees            |                                                                                                    |
| - Funds              |                                                                                                    |
| Create Fund          | -                                                                                                    |
| Upload Funds         |                                                                                                    |
| View Funds           |                                                                                                    |
| Liean Up             |                                                                                                    |
| Administration       |                                                                                                    |
| Downloads            |                                                                                                    |
| News                 |                                                                                                    |
| Contact Us           |                                                                                                    |

#### **Create Fund**

To create a fund, follow these 5 steps

1. Click on **Create Fund** and enter the ABN. Click > **Lookup ABN**.

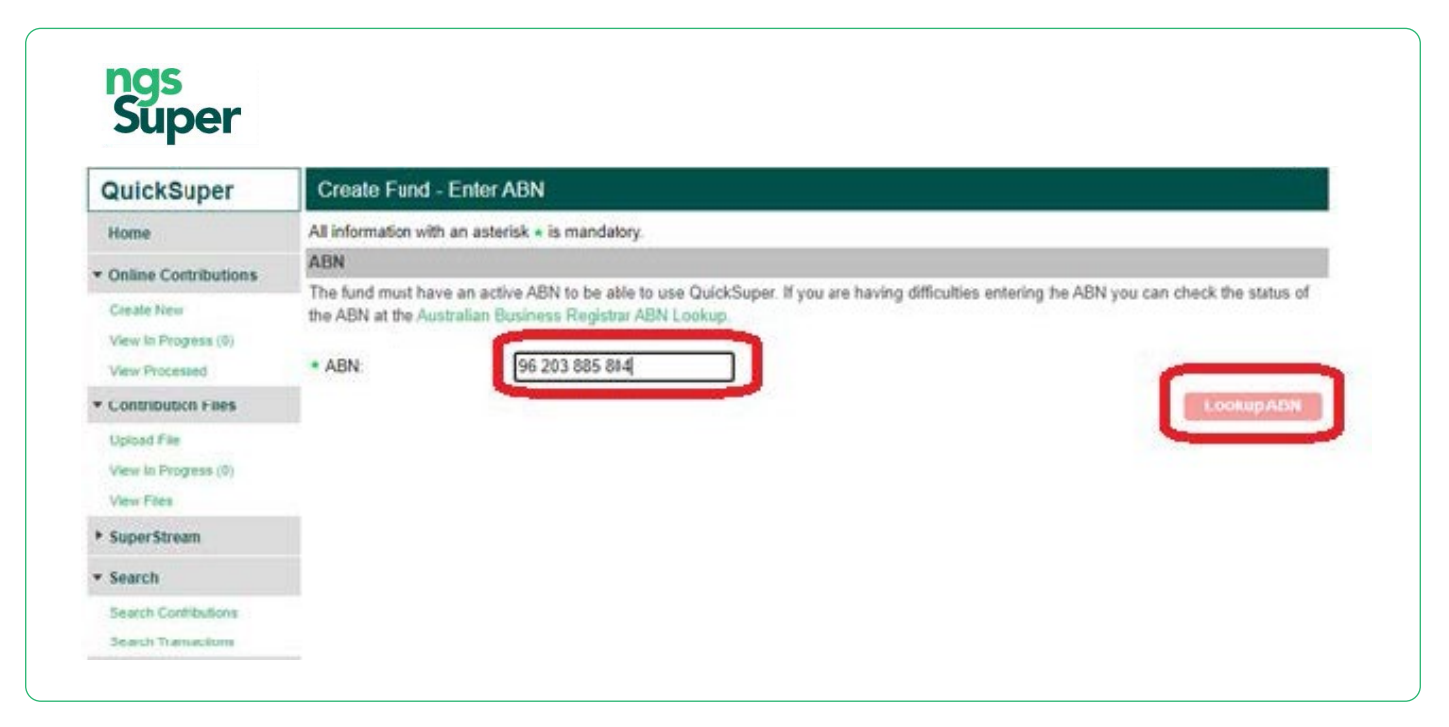

You'll get a message telling you whether or not the SMSF is valid. If invalid, you'll need to ask the employee to rectify with their accountant/adviser or the ATO.

| QuickSuper                                                                                                    | Create Fund - Enter ABN                                                                                                    |
|----------------------------------------------------------------------------------------------------|----------------------------------------------------------------------------------------------------|
| Home                                                                                                    | All information with an asterisk • is mandatory.                                                                                                    |
| Online Contributions<br>Create New<br>View In Program (7)<br>View Processed                                                                         | ABN The fund must have an active ABN to be able to use QuickSuper. If you are having difficulties entering the ABN you can check the state the ABN at the Australian Business Registrar ABN Lookup. ABN 18 836 384 425                                                                                                    |
| Contribution Files                                                                                                    |                                                                                                    |
| Upload File<br>View te Propress (b)<br>View Files<br>Super Stream                                                                                   | Australian Business Registrar ABN Lookup Result  The ABN you have entered is valid.  The following details were found based on a formation supplied by businesses to the Registrar of the Australian Business Register Westpac cannot guarantee that this information is accurate, up to date, or complete. You should consider verifying this information fo other sources.                                                                                                    |
| Upload File<br>View de Progress (d)<br>View Files<br>SuperStream<br>Search<br>Search Contributions<br>Search Transactions                           | Australian Business Registrar ABN Lookup Result  The ABN you have entered is valid.  The following details were found based on a cornation supplied by businesses to the Registrar of the Australian Business Register. Westpac cannot guarantee that this information is accurate, up to date, or complete. You should consider verifying this information to other sources.  ABN 18 836 384 425  ABN 518 836 384 425                                                                                                    |
| Upload File<br>View Je Propress (0)<br>View Files<br>Super Stream<br>Search<br>Search Contributions<br>Search Transactions<br>Reports               | Australian Business Registrar ABN Lookup Result  The ABN you have entered is valid. The following details were found based on Formation supplied by businesses to the Registrar of the Australian Business Register Westpac cannot guarantee that this information is accurate, up to date, or complete. You should consider verifying this information fo other sources.  ABN 18 836 384 425 ABN Status: Active from 21 Nov 2019 Registered Name The Twittee for Manage Crary Superanguation Fund                                                                                                    |
| Upload File Verw te Proprete (b) Verw Files Super Stream Search Bearch Contributions Search Transactions Reports Contribution Reports Daily Reports | Australian Business Registrar ABN Lookup Result          Image: Construction of the ABN you have entered is valid.         The ABN you have entered is valid.         The following details were found based on formation supplied by businesses to the Registrar of the Australian Business Register.         Westpac cannot guarantee that this information is accurate, up to date, or complete. You should consider verifying this information is information in other sources.         ABN       18 836 384 425         ABN Status:       Active from 21 Nov 2019         Registered Name:       The Trustee for Mango Crazy Superannuation Fund         Entity Type:       ATO Regulated Self-Managed Superannuation Fund |

If valid, click > Next.

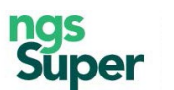

| Home                                                                           | All information with an a                                                         | asterisk • is mandatory.                                                                                                    |
|--------------------------------------------------------------------------------|-----------------------------------------------------------------------------------|----------------------------------------------------------------------------------------------------|
| Online Contributions                                                           | Fund Name                                                                         |                                                                                                    |
| Create New                                                                     | Select the preferred nan                                                          | me for the fund                                                                                                    |
| View In Progress (0)<br>View Processed                                         | Registered Name     Other                                                         | e: The Trustee for Mango Crazy Superannuation Fund                                                                                                    |
| Contribution Files                                                             | C Current                                                                         |                                                                                                    |
| Upload File                                                                    | Fund Details                                                                      |                                                                                                    |
| View in Progress(0)                                                            | . Fund ID:                                                                        | NG11048 18836384425 What do Letter here?                                                                                                    |
| View Files                                                                     | ABN                                                                               | 18 836 384 426                                                                                                    |
| SuperStream                                                                    | Contraction of the second                                                         |                                                                                                    |
| • Search                                                                       | Account Information                                                               |                                                                                                    |
| Search Contributions                                                           | <ul> <li>BSB Number:</li> </ul>                                                   | 062139                                                                                                    |
| Search Transactions                                                            | <ul> <li>Account Number;</li> </ul>                                               | 123456                                                                                                    |
| Reports                                                                        | * Account Name:                                                                   | Mango Crazy                                                                                                    |
| Contribution Reports<br>Daty Reports                                           | Electronic Service Adv                                                            | dress Detaile                                                                                                    |
| Employees                                                                      | To deliver contributions<br>Your employee should b                                | to this fund through the SuperStream network you will need to provide an Electronic Service Address (ESA) Alias.<br>be able to provide you with the ESA Alias of their selected SuperStream messaging provider. |
| * Funds                                                                        | ECA Aller                                                                         | AUSDOSTSMSE (Australia Past/RGL)                                                                                                    |
| Create Fund                                                                    | E OA Allas                                                                        |                                                                                                    |
| Upload Funds                                                                   | Remittance Informatio                                                             | in the second second second second second second second second second second second second second second second                                                                                                 |
|                                                                                | <ul> <li>Remittance Email.</li> </ul>                                             | Remittance information will be sent via email to the address neminated below.                                                                                                    |
| Vew Funds                                                                      |                                                                                   | <ul> <li>Do not send remittance emails to this fund. Remittance information will be available</li> </ul>                                                                                                    |
| View Funds<br>Clean Up<br>Administration                                       | 1                                                                                 | through the ESA.                                                                                                    |
| Vew Funds<br>Diean Up<br>Administration<br>Downloads                           | Contact Details                                                                   | through the ESA                                                                                                    |
| Vew Funds<br>Clean Up<br>Administration<br>Downloads<br>Contact Us             | Contact Details<br>Enter the contact details                                      | through the ESA.                                                                                                    |
| Vew Funds<br>Clean Up<br>Administration<br>Downloads<br>Contact Us<br>Sign Oat | Contact Details<br>Enter the contact details<br>Contact Name:                     | through the ESA.                                                                                                    |
| Vew Funds<br>Clean Up<br>Administration<br>Downloads<br>Contact Us<br>Sign Out | Contact Details<br>Enter the contact details<br>Contact Name:<br>• Email:         | through the ESA<br>s for the fund<br>mangocrazy@hotmail.com                                                                                                    |
| Vew Funds<br>Clean Up<br>Administration<br>Downloads<br>Contact Us<br>Sign Out | Contact Details<br>Enter the contact details<br>Contact Name:<br>• Email<br>Phone | through the ESA<br>s for the fund<br>mangocrazy@hotmail.com                                                                                                    |
| Vew Funds<br>Clean Up<br>Administration<br>Downloads<br>Contact Us<br>Sign Out | Contact Details<br>Enter the contact details<br>Contact Name:<br>• Email<br>Phone | through the ESA s for the fund mangocrazy@hotmail.com                                                                                                    |

- **2.** QuickSuper will automatically populate a Fund ID for you, consisting of your QuickSuper client number plus the SMSF ABN. You can change the ABN to something else if you prefer.
- **3.** Enter the bank account details.
- **4.** Select the ESA from the dropdown menu.
- 5. Enter the SMSF email address. Click > Save.

#### **Upload Funds**

If you plan to upload fund data, it will need to be in the correct format. You can download a template via the Export Client Funds button.

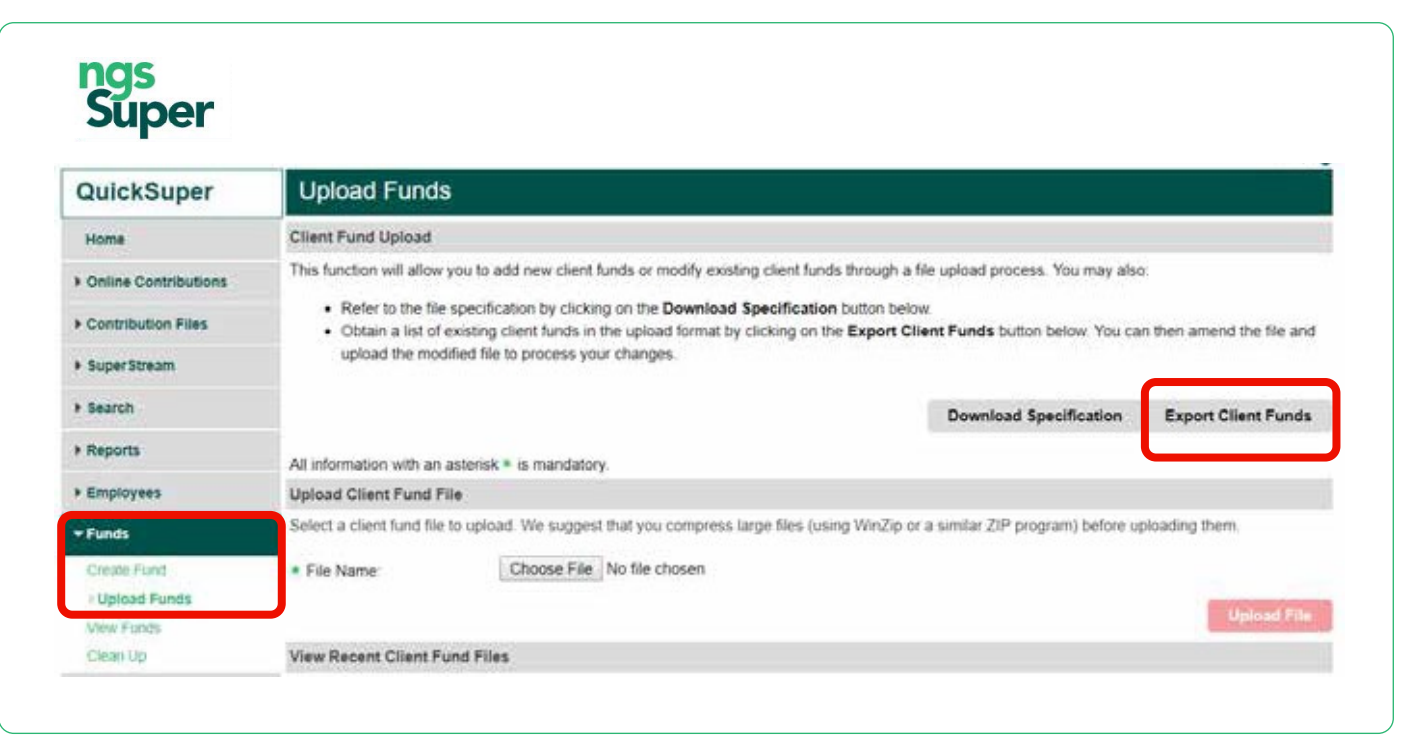

You can also click 'Download Specification' for an explanation on what is required in each field.

Once the file is complete, save and upload it in the same screen (above). You'll be notified if any of the fund details are invalid.

#### How do I request a refund of contributions paid in error?

QuickSuper will not allow you to make a negative contribution. Once a contribution has been allocated to a member's super account, it becomes preserved money, meaning we can't refund it unless the employer made a genuine clerical error and the member provides their consent. Please contact the fund directly to request a refund.

To request a refund of contributions for an NGS member, we require the following a letter on letterhead by an authorised representative of the business including:

- Company contact details and ABN
- Name, authority/title and contact details of employer representative
- Name, DOB and membership number of member/s for whom refund is required
- Reason for the error with appropriate detail: eg. administration error, the formula added an additional 'zero' to calculation, employee had ended employment when contribution was calculated.
- Payment period, error amount, correct amount and refund required.
- Employer bank account details for the refund
- a signed letter from the impacted member stating that they are aware of the contribution error and agree to the refund. Please note member's consent cannot be accepted in email form.

Please send any requests for refund to your NGS Customer Relationship Manager.

#### How do I make contributions on behalf of an NGS member whose account has been closed?

If NGS Super is your default fund (and is noted as such under **Administration > Fund Relationships**), you can continue to make contributions to the employee. They will be treated as a new member and a new account will be opened for them. A member registration message (MRM) can be viewed in QuickSuper (under **SuperStream > View Messages Reports > Daily Reports**).

#### How do I match a refund we've received to our bank account?

Any refunds processed will have a corresponding message in QuickSuper. You can view the details of messaging from super funds in QuickSuper via:

- 1. SuperStream > View Messages or
- 2. Reports > Daily Reports (this does not appear daily only when a report is generated).

| QuickSuper                      | View Received Message Responses |                                    |  |
|---------------------------------|---------------------------------|------------------------------------|--|
| Home                            | Sent Messages                   | Received Message Responses         |  |
| Online Contributions            | Search Criteria                 |                                    |  |
| Contribution Files              | Date Range:                     | ● Last 90 Days ~                   |  |
| <ul> <li>SuperStream</li> </ul> |                                 |                                    |  |
| View Messages                   | Туре:                           | All Types 🗸 Status: All Statuses 🗸 |  |
| • Search                        |                                 |                                    |  |
| Search Contributions            | Conversation ID:                |                                    |  |
| Search Transactions             |                                 |                                    |  |
| <ul> <li>Reports</li> </ul>     |                                 |                                    |  |
| Contribution Reports            |                                 |                                    |  |
| Daily Reports                   |                                 |                                    |  |
| Employees                       |                                 |                                    |  |
| - Funds                         |                                 |                                    |  |

| ng | 5   |
|----|-----|
| Sũ | per |

| QuickSuper                  | Client Daily F  | Reports                       |
|-----------------------------|-----------------|-------------------------------|
| Home                        | Search Criteria |                               |
| Online Contributions        | Report Type:    | SuperStream Response Report ~ |
| Contribution Files          |                 |                               |
| SuperStream                 |                 |                               |
| <ul> <li>Search</li> </ul>  |                 |                               |
| Search Contributions        |                 |                               |
| <ul> <li>Reports</li> </ul> |                 |                               |
| Contribution Reports        |                 |                               |
| Daily Reports               |                 |                               |

#### How can I make an ad hoc payment to NGS?

To make an ad hoc payment to NGS:

- check you have authority to create online contributions. Refer to page 7 How do I create other users and change authorisations?
- go to Admin > Preferences and check that the Create Online Contributions box is ticked for the Contribution Entry Method

| Home       All information with an asterisk * is mandatory.         Online Contributions       Contribution Preferences         Create New       * Authorisation Model:       No Authorisation • • • •         Yew In Progress (0)       Contribution Entry Method       • • • • • • • • • • • • • • • • • • •                                                                                                    | QuickSuper           | Company Preferences                        |                                       |  |  |  |  |
|----------------------------------------------------------------------------------------------------|----------------------|--------------------------------------------|---------------------------------------|--|--|--|--|
| Contributions       Contribution Preferences         Create New       * Authorisation Model:       No Authorisation        Image: Contribution Contribution Contribution Contribution Entry Method         View Processed       Contribution Entry Method       Image: Contribution Contribution Entry Method       Image: Contribution Entry Method         Uplead File       Contribution Files       Image: Contribution Files       Image: Contribution Files         Uplead File       * Contribution File Format:       SuperStream Alternative File Format        Image: Contribution File Format          View Files       * Contribution File Date Format:       Image: Contribution File Format        Image: Contribution File Format          SuperStream       Allow SMSF Auto Registration       Image: Contribution on Allocation of Payment:       Email Image: Contribution File Format          Search       Notification on Allocation of Payment:       Employee Upload CSV v3        Image: Contribution Reports         Search       * Employee Upload File Format:       Image: DD//MM/YYYY (28/02/2022)        Image: Contribution Reports         Daily Reports       * Employee File Date Format:       Image: DD//MM/YYYY (28/02/2022)        Image: Contribution File Format:         View Funds       * Employee File Date Format:       Image: Contribution File Format:       Image: Contribution File Format:         Funds       * Employee File Date Format: <th>Home</th> <th>All information with an asterisk * is mand</th> <th>latory.</th>                                                                                                    | Home                 | All information with an asterisk * is mand | latory.                               |  |  |  |  |
| Create New * Authorisation Model: No Authorisation    View In Progress (0) Contribution Entry Method   View Processed   Contribution Files   Upload File   View In Progress (0)   View In Progress (0)   View In Progress (0)   View In Progress (0)   View In Progress (0)   View Files   * Contribution File Date Format:   SuperStream   Allow SMSF Auto Registration   * SuperStream   * Notification on Allocation of Payment:   Employee Preferences   Search   * Employee Upload File Format:   DD/MM/YYYY (28/02/2022) •   • Employee Upload File Format:   DD/MM/YYYY (28/02/2022) •   • Employee Upload File Format:   Employee Upload CSV v3 •   • Employee File Date Format:   DD/MM/YYYY (28/02/2022) •   • Employee File Date Format:   DD/MM/YYYY (28/02/2022) •   • Employee File Date Format:   DD/MM/YYYY (28/02/2022) •   • Employee File Date Format:   DD/MM/YYYY (28/02/2022) •   • Employee File Date Format:   DD/MM/YYYY (28/02/2022) •   • Employee File Date Format:   Uplead Funds   View Finds   Clean Up   Administration   Company Details                                                                                                    | Online Contributions | Contribution Preferences                   |                                       |  |  |  |  |
| View In Progress (0)       Contribution Entry Method       Image: Contribution Files         View Processed       Image: Contribution Files       Image: Contribution Files         Upload File <ul> <li>Contribution Files</li> <li>Upload File</li> <li>Contribution File Date Format:</li> <li>SuperStream Alternative File Format · Image: Contribution File Date Format:</li> <li>Contribution Files</li> </ul> SuperStream       Allow SMSF Auto Registration       Image: Contribution File Date Format:       Image: DD/MM/YYYY (28/02/2022) · Image: Contribution File Date Format:       Image: Contribution File Date Format:       Image: Contribu                                                                                      | Create New           | * Authorisation Model:                     | No Authorisation 🗸 🕑                  |  |  |  |  |
| View Processed Create Online Contributions   Upload File <ul> <li>Contribution Files</li> <li>Upload File</li> <li>Contribution File Format:</li> <li>SuperStream Alternative File Format  </li> <li>Contribution File Date Format:</li> <li>DD/MM/YYYY (28/02/2022)  </li> <li>Contribution File Date Format:</li> <li>DD/MM/YYYY (28/02/2022)  </li> <li>Contribution on Allocation of Payment:</li> <li>Email  </li> <li>Contributions</li> <li>Employee Preferences</li> <li>Employee Upload File Date Format:</li> <li>DD/MM/YYYY (28/02/2022)  </li> <li>Employee File Date Format:</li> <li>DD/MM/YYYY (28/02/2022)  </li> <li>Employee Upload File Format:</li> <li>Employee Upload CSV v3  </li> <li>Employee File Date Format:</li> <li>DD/MM/YYYY (28/02/2022)  </li> <li>Employees</li> <li>Funds</li> <li>Contribution Reports</li> <li>Employees</li> <li>Funds</li> <li>View Finds</li> <li>Cenau Up</li> <li>Administration</li> </ul>                                                                                                    | View In Progress (0) | Contribution Entry Method                  | <b>B</b>                              |  |  |  |  |
| Contribution Files       Upload Contribution Files         Upload File <ul> <li>Contribution File Format:</li> <li>SuperStream Alternative File Format</li> <li>Contribution File Date Format:</li> <li>DD/MMYYYY (28/02/2022)</li> <li>Contribution File Date Format:</li> <li>DD/MMYYYY (28/02/2022)</li> <li>Contribution File Date Format:</li> <li>DD/MMYYYY (28/02/2022)</li> <li>Contribution</li> <li>Notification on Allocation of Payment:</li> <li>Email</li> <li>Contribution</li> <li>Employee Preferences</li> <li>Employee Upload File Format:</li> <li>Employee Upload CSV v3&lt;</li> <li>Employee File Date Format:</li> <li>DD/MMYYYY (28/02/2022)</li> <li>Employee File Date Format:</li> <li>DD/MMYYYY (28/02/2022)</li> <li>Employee Ipload SSV 3</li> <li>Employee Ipload File Format:</li> <li>Employee Upload CSV v3</li> <li>Employee File Date Format:</li> <li>DD/MMYYYY (28/02/2022)</li> <li>Employee File Date Format:</li> <li>DD/MMYYYY (28/02/2022)</li> <li>Employee File Date Format:</li> <li>Employee Upload SSV 3</li> <li>Employee File Date Format:</li> <li>Employee Sile</li> <li>Employee File Date Format:</li> <li>DD/MMYYYY (28/02/2022)</li> <li>Employee Sile</li> <li>Employee Sile</li> <li></li></ul> | View Processed       |                                            | Create Online Contributions           |  |  |  |  |
| Upload File • Contribution File Format: SuperStream Alternative File Format • •   View Files • Contribution File Date Format: DD/MM/YYYY (28/02/2022) • •   • SuperStream Allow SMSF Auto Registration •   • Search • Notification on Allocation of Payment: Email • •   • Search Contributions • Employee Preferences •   Search Transactions • Employee Upload File Format: DD/MM/YYYY (28/02/2022) • •   • Employee File Date Format: • Employee Upload CSV v3 • •   • Employee File Date Format: DD/MM/YYYY (28/02/2022) • •   • Employee File Date Format: • DD/MM/YYYY (28/02/2022) • •   • Employees • Employee File Date Format: • DD/MM/YYYY (28/02/2022) • •   • Employees • Employee File Date Format: • DD/MM/YYYY (28/02/2022) • •   • Employees • Employee File Date Format: • DD/MM/YYYY (28/02/2022) • •   • Employees • Employee File Date Format: • DD/MM/YYYY (28/02/2022) • •   • Employees • Employee File Date Format: • DD/MM/YYYY (28/02/2022) • •   • Employees • Employee File Date Format: • DD/M/YYYY (28/02/2022) • •   • Funds • View Funds • • • • • • • • • • • • • • • • • • •                                                                                                    | Contribution Files   |                                            | Upload Contribution Files             |  |  |  |  |
| View In Progress (0)       • Contribution File Date Format:       DD/MM/YYYY (28/02/2022) • •         • SuperStream       Allow SMSF Auto Registration       •         • Search       • Notification on Allocation of Payment:       Email • •         • Search       • Notification on Allocation of Payment:       Email • •         • Search       • Employee Preferences         • Employee Upload File Format:       Employee Upload CSV v3 • •         • Employee File Date Format:       DD/MM/YYYY (28/02/2022) • •         • Employee File Date Format:       DD/MM/YYYY (28/02/2022) • •         • Employee File Date Format:       DD/MM/YYYY (28/02/2022) • •         • Employees       • Employee File Date Format:         • Funds       • Employee File Date Format:         Create Fund       Uplead Funds         View Funds       • Employee File Date Format:         Clean Up       • Contribution Factor         * Administration       • Employee File Date Format:         Company Details       • • • • • • • • • • • • • • • • • • •                                                                                                    | Upload File          | * Contribution File Format:                | SuperStream Alternative File Format > |  |  |  |  |
| View Files <ul> <li>Contribution File Date Format:</li> <li>DD/MIN/YYYY (28/02/2022)</li> <li>Contributions</li> <li>Reports</li> <li>Employee Preferences</li> <li>Employee Upload File Format:</li> <li>Employee Upload CSV v3 • •</li> <li>Employee File Date Format:</li> <li>DD/MIN/YYYY (28/02/2022) • •</li> <li>•</li> <li>Employee File Date Format:</li> <li>DD/MIN/YYYY (28/02/2022) • •</li> <li>•</li> <li>Employee File Date Format:</li> <li>DD/MIN/YYYY (28/02/2022) • •</li> <li>•</li> <li>Employees</li> <li>Funds</li> <li>Create Fund</li> <li>Upload Funds</li> <li>View Funds</li> <li>Clean Up</li> <li>Administration</li> <li>Company Details</li> <li>•</li> <li>•</li> <li>Contribution</li> <li>•</li> <li>Employee</li> <li>Employee&lt;</li></ul>                                                                                                    | View In Progress (0) | - Contribution File Format.                |                                       |  |  |  |  |
| SuperStream Allow SMSF Auto Registration   Search * Notification on Allocation of Payment:   Search Contributions Employee Preferences   Search Transactions * Employee Upload File Format:   Reports * Employee File Date Format:   Contribution Reports   Daily Reports   Funds   Create Fund   Upload Funds   View Funds   Clean Up   Administration                                                                                                    | View Files           | * Contribution File Date Format:           |                                       |  |  |  |  |
| Search       • Notification on Allocation of Payment: Email • •         Search Contributions       Employee Preferences         Search Transactions       • Employee Upload File Format: Employee Upload CSV v3 • •         Reports       • Employee File Date Format: DD/MM/YYYY (28/02/2022) • •         Contribution Reports       DD/MM/YYYY (28/02/2022) • •         Daily Reports       • Employee File Date Format: DD/MM/YYYY (28/02/2022) • •         Funds       • Employee File Date Format: • • • • • • • • • • • • • • • • • • •                                                                                                    | SuperStream          | Allow SMSF Auto Registration               |                                       |  |  |  |  |
| Search Contributions Employee Preferences   Search Transactions <ul> <li>Employee Upload File Format:</li> <li>Employee Upload CSV v3 • •</li> <li>Employee File Date Format:</li> <li>DD/MM/YYYY (28/02/2022) • •</li> </ul> Contribution Reports   Daily Reports   Employees   Funds   Create Fund   Upload Funds   View Funds   Clean Up   Administration   Conpany Details                                                                                                    | Search               | * Notification on Allocation of Payment:   | Email 🗸 🕑                             |  |  |  |  |
| Search Transactions <ul> <li>Employee Upload File Format:</li> <li>Employee Upload CSV v3 •</li> </ul> Reports <ul> <li>Employee File Date Format:</li> <li>DD/MM/YYYY (28/02/2022) •</li> <li>©</li> </ul> Contribution Reports   Daily Reports   Employees   Funds   Create Fund   Upload Funds   View Funds   Clean Up   Company Details                                                                                                    | Search Contributions | Employee Preferences                       |                                       |  |  |  |  |
| Reports   Contribution Reports   Daily Reports   Employees   Funds   Create Fund   Upload Funds   View Funds   Clean Up   Administration   Company Details                                                                                                    | Search Transactions  | * Employee Upload File Format:             | Employee Upload CSV v3 🗸 🔞            |  |  |  |  |
| Contribution Reports<br>Daily Reports<br>Employees<br>Funds<br>Create Fund<br>Upload Funds<br>View Funds<br>Clean Up<br>Administration<br>Company Details                                                                                                    | Reports              | * Employee File Date Format:               | DD/MM/YYYY (28/02/2022) V             |  |  |  |  |
| Daily Reports   Employees   Funds   Create Fund   Upload Funds   View Funds   Clean Up   Administration   Company Details                                                                                                    | Contribution Reports |                                            |                                       |  |  |  |  |
| Employees   Funds   Create Fund   Upload Funds   View Funds   Clean Up   Administration   Company Details                                                                                                    | Daily Reports        |                                            |                                       |  |  |  |  |
| Funds       Create Fund       Upload Funds       View Funds       Clean Up       Administration       Company Details                                                                                                    | Employees            |                                            |                                       |  |  |  |  |
| Create Fund<br>Upload Funds<br>View Funds<br>Clean Up<br>Administration<br>Company Details                                                                                                    | Funds                |                                            |                                       |  |  |  |  |
| Uplead Funds<br>View Funds<br>Clean Up<br>Administration<br>Company Details                                                                                                    | Create Fund          |                                            |                                       |  |  |  |  |
| View Funds<br>Clean Up<br>Administration<br>Company Details                                                                                                    | Upload Funds         |                                            |                                       |  |  |  |  |
| Clean Up Administration Company Details                                                                                                    | View Funds           |                                            |                                       |  |  |  |  |
| Administration Company Details                                                                                                    | Clean Up             | _                                          |                                       |  |  |  |  |
| Company Details                                                                                                    | Administration       |                                            |                                       |  |  |  |  |
|                                                                                                    | Company Details      |                                            |                                       |  |  |  |  |

- go to Online Contributions > Create New
- enter the contribution period
- select Start with zero amounts

| QuickSuper<br>Home                 | Create New Contribution                                                                             |                                                                                            |  |  |
|------------------------------------|----------------------------------------------------------------------------------------------------|--------------------------------------------------------------------------------------------|--|--|
|                                    | Employer                                                                                            |                                                                                            |  |  |
| Online Contributions               | Employer:                                                                                           | BROAD ART PTY LTD                                                                          |  |  |
| Create New                         | Contribution Period                                                                                 |                                                                                            |  |  |
| View In Progress (0)               | Please enter the contribution period:                                                               |                                                                                            |  |  |
| View Processed                     |                                                                                                    |                                                                                            |  |  |
| Contribution Files                 | * Contribution Period:                                                                              | Format: dd mmm yyyy                                                                        |  |  |
| Upload File                        | Contribution Amounts                                                                                |                                                                                            |  |  |
| View In Progress (0)<br>View Files | Please indicate whether you wish to pre-populate with default contribution amounts or zero amounts: |                                                                                            |  |  |
| SuperStream                        | <ul> <li>Contribution Amount</li> </ul>                                                             | s: <ul> <li>Start with default contribution amounts from employee registrations</li> </ul> |  |  |
| Search                             |                                                                                                    | O Start with zero amounts                                                                  |  |  |

• select the member you are paying and add the contribution amount/s, click **Save** and then **Submit**.

#### Where can I see a list of all retail and corporate super funds' USI numbers?

This is visible in QuickSuper, under **Funds > View funds**.

| QuickSuper           | Search Funds                                                |                                          |                    |                      |  |  |
|----------------------|-------------------------------------------------------------|------------------------------------------|--------------------|----------------------|--|--|
| Home                 | Enter the Fund Name, ID, SPIN, USI or ABN and click Search. |                                          |                    |                      |  |  |
| Online Contributions |                                                             | Search                                   | Include: Active 🗸  | Master and Client Fu |  |  |
| Create New           | Funds                                                       | Funds                                    |                    |                      |  |  |
| View In Progress (0) | Fund Name                                                   |                                          | Fund ID            |                      |  |  |
| View Processed       | ۲                                                           | A & C Ward Superannuation Fund           | 42                 | 2093108789001        |  |  |
| Contribution Files   | 0                                                           | A & L Thomas Private Superannuation Fund | 84437140301001     |                      |  |  |
| Upload File          | 0                                                           | A & S Superannuation Fund - SMSF         | NG1104835068996036 |                      |  |  |
| View In Progress (0) | 0                                                           | A B Harper Private Superannuation Fund   | 14351009700001     |                      |  |  |
| View Files           | 0                                                           | A Beech Private Superannuation Fund      | 73698319227001     |                      |  |  |
| superstream          | 0                                                           | A C Mcnicol Private Superannuation Fund  | 49049573735001     |                      |  |  |
| Search               | 0                                                           | A C Sallur Private Superannuation Fund   | 98842870983001     |                      |  |  |
| Search Contributions | 0                                                           | A D Thane Superannuation Fund            | 23212891477001     |                      |  |  |
| Reports              | 0                                                           | A E Holder Private Super Fund            | 48498186458001     |                      |  |  |
| Contribution Reports | 0                                                           | A Eppe Superannuation Fund               | 84946022757001     |                      |  |  |
| Daily Reports        |                                                             |                                          |                    |                      |  |  |

Alternatively, you can view the details in Super Fund Lookup at superfundlookup.gov.au if you include the fund's ABN.

#### How do I set up a new member who has ticked the employer default fund on their super choice form?

If a new employee chooses for their super to be paid into the employer default fund, you can set them up in the default fund without the need to check for a stapled fund. To do this:

- Add the default fund details to their record in your payroll software
- Enter the word **'NEW'** in the member number field.

You don't need to wait for a member number to process contributions to the member. You also don't need the member to complete an application form for the fund.

#### Where can I find member numbers for employees I've set up as default members with NGS?

The member number field is not mandatory, however you may like to update your records once member numbers are available.

After you submit the first contribution to a new default member, NGS will set up an account for that member and the member number will be sent to you as a Superstream message. The member will also receive a welcome email including their member number and account details.

To view Superstream messages, click on the Superstream menu and follow the prompts to generate a report. Please allow up to 10 working days from when the contribution is submitted for the Superstream message to be received.

Member numbers can be updated in your payroll software and this will flow through to QuickSuper with the next file upload.

## ngs Super

### Need more information? Contact us

You can contact us at **ngssuper.com.au/contact-us** call us on **1300 133 177**, Monday to Friday, 8am–8pm (AEST/AEDT) Postal address: **GPO Box 4303 Melbourne VIC 3001** 

#### ngssuper.com.au

Issued by NGS Super Pty Limited ABN 46 003 491 487 AFSL No 233 154 the trustee of NGS Super ABN 73 549 180 515 5332 (0124)